# OKIR adatszolgáltatáshoz használható meghatalmazás létrehozása

Meghatalmazásra van szüksége ahhoz, hogy Ön egy cég (vagy más szervezet) nevében adatszolgáltatást vagy nyilvántartásba vétel iránti kérelmet küldhessen be az OKIRkapun. A legegyszerűbben és leggyorsabban ezt a Rendelkezési Nyilvántartás (RNY) segítségével szerezheti meg, ami KAÜ bejelentkezéssel érhető el a <u>https://rendelkezes.gov.hu/rny-public/</u>URL-en. Az RNY-be belépést követően a bal oldali menüben az **Új** *rendelkezés* lehetőséggel az *OKIR adatszolgáltatás* nevű meghatalmazását válassza (ez most még a korábbi üzemeltető *Agrárminisztérium* neve alatt, később az **Energiaügyi Minisztérium** alatt szerepel majd). Két úton lehet érvényes meghatalmazáshoz jutni:

- Ha Ön a meghatalmazó, akkor egy lépésben, azonnal létre tudja hozni a meghatalmazást, ehhez tudnia kell a meghatalmazott személyi adatait (viselt nevét, születési nevét, anyja nevét, születési helyét és születési dátumát).
- Ha Ön meghatalmazott lesz, akkor először létre kell hoznia a meghatalmazást, amihez tudnia kell a meghatalmazó cég adószámát. A létrehozott meghatalmazás csak a meghatalmazó jóváhagyását követően, a második lépésben válik érvényessé.

## Meghatalmazás létrehozása meghatalmazóként (egy lépésben)

Egy lépésben akkor tudja létrehozni a meghatalmazást, ha Önnek joga van az adatszolgáltató (cég, szervezet) nevében meghatalmazást adni, és ha betű szerinti pontossággal tudja a meghatalmazott személyi adatait: viselt nevét, születési nevét, anyja nevét, születési helyét és születési dátumát.

1. Kattintson a *Szervezet azonosítás* gombra és adja meg a szervezet adószámát/törzsszámát, valamint a jelölőnégyzet használatával járuljon hozzá az adóazonosító jel felhasználásához:

#### SZERVEZET AZONOSÍTÁSA

| Szervezet                                                                                                    |
|----------------------------------------------------------------------------------------------------|
| KÉRJÜK, ADJA MEG AZ AZONOSÍTANI KÍVÁNT SZERVEZET ADÓSZÁMÁT (11 KARAKTER) VAGY TÖRZSSZÁMÁT (8 KARAKTER)!                         |
| Hozzájárulok, hogy adóazonosító jelemet a rendelkezéstételi eljárásban a képviseleti jogosultság ellenőrzése céljából kezeljék. |
| KERESÉSI FELTÉTELEK TÖRLÉSE AZONOSÍTÁS                                                                                          |

Kattintson az Azonosítás gombra, ezt követően az ablak bal oldalán meg fog jelenni cége neve.

 Az Új rendelkezés lehetőséggel az OKIR adatszolgáltatás nevű meghatalmazását válassza (ez most még a korábbi üzemeltető Agrárminisztérium neve alatt, később az Energiaügyi Minisztérium alatt szerepel majd), majd kattintson az alábbi linkre:

<u>A MEGHATALMAZÁST MEGHATALMAZÓKÉNT HOZOM LÉTRE</u>  $\rightarrow$ 

3. Ezt követően töltse ki a meghatalmazott személyes adatait, ügyelve a betű szerinti pontosságra:

| -gel jelők mezők kitöltése kötelezől |                                        |
|--------------------------------------|----------------------------------------|
| Természetes személy                  |                                        |
| VISELT NÉV                           |                                        |
| VEZETÉKNÉV                           | KERESZTNÉV                             |
|                                      |                                        |
| SZÜLETÉSI NÉV                        |                                        |
| VEZETÉKNÉV *                         | KERESZTNÉV *                           |
|                                      |                                        |
| ANYJA NEVE                           |                                        |
| VEZETÉKNÉV *                         | KERESZTNÉV *                           |
|                                      |                                        |
| SZÜLETÉSI HELY *                     | SZÜLETÉSI DÁTUM * formátum: éééé.hh.nn |
|                                      |                                        |
|                                      |                                        |
| MEGHATALMAZOTT HOZZÁADÁSA            |                                        |
|                                      | VISSZA TOVÁBB                          |

4. Kattintson a *Meghatalmazott hozzáadása* gombra, a személy sikeres azonosítása esetén a következő képernyő mutatja a meghatalmazás adatait:

#### ÜGYTÍPUS: OKIR ADATSZOLGÁLTATÁS

| MEGHATALMAZÓ                          |                                                                          |                                                       |                       |        |
|---------------------------------------|--------------------------------------------------------------------------|-------------------------------------------------------|-----------------------|--------|
| Tesztelő és Próbálgató Nonprofit Zrt. |                                                                          |                                                       | Adószám 11111111-2-43 |        |
| MEGHATALMAZOTT 🔞                      |                                                                          |                                                       |                       |        |
| DR TESZT ELEK                         | Születési név<br>Anyja születési neve<br>Születési hely<br>Születési idő | TESZT ELEK<br>PRÓBA PANNA<br>TESZTFALVA<br>1980.01.01 |                       | TÖRLÉS |

5. A **Tovább** gombra kattintást követően adja meg a hatályra vonatkozó információkat (legegyszerűbb az *azonnal* és a *visszavonásig* jelölőnégyzeteket használni):

| HATÁLYOSSÁG                         |                                  |
|-------------------------------------|----------------------------------|
| HATÁLY KEZDETE formátum: éééé.hh.nn | HATÁLY VÉGE formátum: éééé.hh.nn |
| azonnal 🗰                           | 🗌 visszavonásig 🗎 🗰              |
|                                     | VISSZA TOVÁBB                    |

6. A **Tovább** gombra kattintást követően megjelenő felületen a meghatalmazás összes adata áttekinthető, az alul látható gombbal lehet továbblépni:

Alulírott, mint meghatalmazó rendelkezem, hogy fent nevezett meghatalmazott helyettem és nevemben, a hatóság előtt az OKIR adatszolgáltatás ügyben eljárjon. VISSZA LÉTREHOZÁS

7. A *Létrehozás* gombra kattintást követően a meghatalmazás létrejön, a folyamat sikeres befejezését az alábbi üzenet nyugtázza:

| Tájékoztatjuk, hogy a rendelkezése az ÁSZF-ben foglaltaknak megfelelően rögzítésre került. |
|--------------------------------------------------------------------------------------------|
|--------------------------------------------------------------------------------------------|

A létrejött meghatalmazást az OKIRkapu a meghatalmazott legközelebbi bejelentkezését követően fogja figyelembe venni. Tehát ha a meghatalmazás létrehozása közben a meghatalmazott az OKIRkaput éppen használja, akkor ki kell lépnie és újra be kell jelentkeznie, hogy a meghatalmazás használható legyen. Meghatalmazás létrehozása meghatalmazottként (két lépésben)

Ha Ön meghatalmazott lesz, akkor az adatszolgáltató (cég, szervezet) adószámának ismeretében létre tudja hozni a meghatalmazást, de annak hatályossá válásához azt jóvá kell hagynia egy arra jogosult személynek.

 Az Új rendelkezés lehetőséggel az OKIR adatszolgáltatás nevű meghatalmazását válassza (ez most még a korábbi üzemeltető Agrárminisztérium neve alatt, később az Energiaügyi Minisztérium alatt szerepel majd), majd kattintson az alábbi linkre:

<u>A MEGHATALMAZÁST MEGHATALMAZOTTKÉNT HOZOM LÉTRE</u> →

2. A megjelenő felületen fontos, hogy a *Szervezet* fület válassza és adja meg a szervezet adószámát vagy törzsszámát:

## ÜGYTÍPUS: OKIR ADATSZOLGÁLTATÁS

#### MEGHATALMAZÁS MEGHATALMAZÓ MŰVELETEK Nincs megadva meghatalmazó Természetes személy Szervezet KÉRIÜK. ADIA MEG AZ AZONOSÍTANI KÍVÁNT SZERVEZET ADÓSZÁMÁT (11 KARAKTER) VAGY TÖRZSSZÁMÁT (8 KARAKTER)! MEGHATALMAZÓ HOZZÁADÁSA MEGHATALMAZOTT DR TESZT ELEK TESZT ELEK Születési név Anyja születési neve PRÓBA PANNA Születési hely TESZTFALVA Születési idő 1980.01.01 VISSZA TOVÁBB

 A Meghatalmazó hozzáadása gombbal adja hozzá a szervezetet, majd kattintson a Tovább gombra és adja meg a hatályra vonatkozó információkat (legegyszerűbb az azonnal és a visszavonásig jelölőnégyzeteket használni):

| HATÁLYOSSÁG                         |   |                   |                 |        |         |
|-------------------------------------|---|-------------------|-----------------|--------|---------|
| HATÁLY KEZDETE formátum: éééé.hh.nn |   | HATÁLY VÉGE formá | tum: éééé.hh.nn |        |         |
| azonnal                             | ä | visszavonásig     |                 |        | <b></b> |
|                                     |   |                   |                 | VISSZA | тоуа́вв |

4. A **Tovább** gombra kattintást követően megjelenő felületen a meghatalmazás összes adata áttekinthető, az alul látható gombbal lehet továbblépni:

Alulírott, mint meghatalmazó rendelkezem, hogy fent nevezett meghatalmazott helyettem és nevemben, a hatóság előtt az OKIR adatszolgáltatás ügyben eljárjon.

VISSZA LÉTREHOZÁS

5. A *Létrehozás* gombra kattintást követően a meghatalmazás létrejön, de még nem lép hatályba. A folyamat sikeres befejezését az alábbi üzenet nyugtázza:

| Tájékoztatjuk, hogy a rendelkezése az ÁSZF-ben foglaltaknak megfelelően rögzítésre került, de a rendelkezés hatályba lépéséhez további |  |
|----------------------------------------------------------------------------------------------------|--|
| jóváhagyás(ok) szükséges(ek).                                                                                                    |  |

A hatályba lépéshez olyan személynek kell bejelentkeznie, akinek joga van az adatszolgáltató (cég, szervezet) nevében meghatalmazást adni.

1. Kattintson a *Szervezet azonosítás* gombra és adja meg a szervezet adószámát/törzsszámát, valamint a jelölőnégyzet használatával járuljon hozzá az adóazonosító jel felhasználásához:

# SZERVEZET AZONOSÍTÁSA Szervezet KÉRJÜK, ADJA MEG AZ AZONOSÍTANI KÍVÁNT SZERVEZET ADÓSZÁMÁT (11 KARAKTER) VAGY TÖRZSSZÁMÁT (8 KARAKTER)! Hozzájárulok, hogy adóazonosító jelemet a rendelkezéstételi eljárásban a képviseleti jogosultság ellenőrzése céljából kezeljék. KERESÉSI FELTÉTELEK TÖRLÉSE AZONOSÍTÁS

Kattintson az Azonosítás gombra, ezt követően az ablak bal oldalán meg fog jelenni cége neve.

2. A bal oldali menüben használja a Jóváhagyásra váró rendelkezések menüpontot:

| ügyimidadis szabadom                     | KERESÉS A MEGADHATÓ RENDELKEZÉSEK KÖZÖTT |                                                  |                | ٩                           | KAPCSOLAT (HU) EN                   |  |  |
|------------------------------------------|------------------------------------------|--------------------------------------------------|----------------|-----------------------------|-------------------------------------|--|--|
| DR TESZT ELEK                            | JÓVÁHAGYÁSRA VÁ                          | RÓ RENDELKEZÉSE                                  | к              |                             |                                     |  |  |
| TESZTELŐ ÉS PRÓBÁLGATÓ<br>NONPROFIT ZRT. | KERESÉSI FELTÉTELEK                      |                                                  |                |                             |                                     |  |  |
| SZERVEZET<br>KIJELENTKEZTETÉS            | RENDELKEZÉS TÍPUSA                       |                                                  |                | ~                           |                                     |  |  |
| KIJELENTKEZĖS                            | RENDELKEZÉS MEGNEVEZÉSE                  |                                                  |                |                             |                                     |  |  |
| E-PROFIL                                 |                                          |                                                  |                | ~                           |                                     |  |  |
| ÚJ RENDELKEZÉS                           | LÉTREHOZÁS DÁTUMÁTÓL formátum: éééé.!    | han                                              | LÉTREHOZÁS DÁI | TUMÁIG formátum: éééé.hh.nn |                                     |  |  |
| SZERVEZET RENDELKEZÉSEI                  |                                          |                                                  | -              |                             |                                     |  |  |
| SZERVEZETRE VONATKOZÓ                    |                                          |                                                  |                |                             |                                     |  |  |
| RENDELKEZESEK                            | RENDELKEZÉS AZONOSÍTÓ                    |                                                  |                |                             |                                     |  |  |
| RENDELKEZÉSEK                            | HATÁLY                                   |                                                  |                |                             |                                     |  |  |
| TAJEKOZTATO                              | VALAMENNYI HATÁLYÁLLAPOTÚ- ÉS ÜG         |                                                  |                |                             |                                     |  |  |
|                                          | MEGHATÁROZOTT IDŐPONTRA formátum:        |                                                  |                |                             |                                     |  |  |
|                                          | 2023.04.11.                              |                                                  |                |                             |                                     |  |  |
|                                          | ÜGYKATALÓGUS ELEM ÁLLAPOTA               | MÉG NEM HATÁLYOS<br>HATÁLYOS<br>MÁR NEM HATÁLYOS | 0<br>0         |                             |                                     |  |  |
|                                          |                                          | AKTĪV                                            | ۲              |                             |                                     |  |  |
|                                          |                                          | PASSZÍV                                          | 0              |                             |                                     |  |  |
|                                          |                                          | TÖRÖLT                                           | 0              |                             |                                     |  |  |
|                                          |                                          |                                                  |                |                             | KERESÉSI FELTÉTELEK TÖRLÉSE KERESÉS |  |  |
|                                          | Hatály Azonosító                         |                                                  | Típus          | Műveletek                   |                                     |  |  |
|                                          | 2023041100                               | 000439                                           | Meghatalmazás  | LA HU LA EN JÓVÁHAGYÁS      |                                     |  |  |
|                                          | « < 1 > » -10                            |                                                  |                |                             | Összesen: 1 db. Megjelenitve: 0 - 1 |  |  |
|                                          |                                          |                                                  |                |                             |                                     |  |  |

3. Az alul látható listán kattintson a *Jóváhagyás* gombra, majd a *Megerősítés* párbeszédpanelen az *Igen*-re.

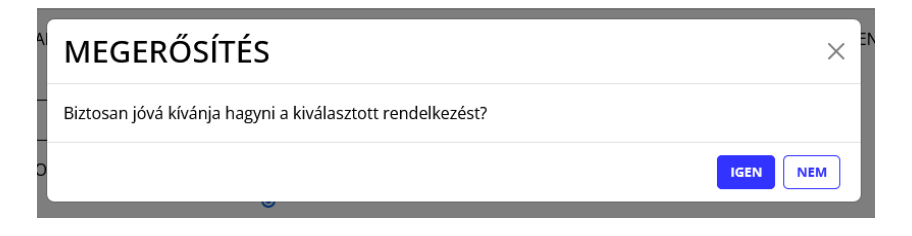

Erről a felületről le is töltheti a meghatalmazást magyarul vagy angolul.

4. A folyamat sikeres befejezését az alábbi üzenet nyugtázza:

Sikeresen jóváhagyott rendelkezés • 2023041100000439 (Végleges jóváhagyás)

A létrejött meghatalmazást az OKIRkapu a meghatalmazott legközelebbi bejelentkezését követően fogja figyelembe venni. Tehát ha a meghatalmazás létrehozása közben a meghatalmazott az OKIRkaput éppen használja, akkor ki kell lépnie és újra be kell jelentkeznie, hogy a meghatalmazás használható legyen.

2023. április 24.